# Open Cloud Computing Interface (OCCI)

Sorina POP

## **Presentation Overview**

Access the FGCloud resources using the OCCI client

- Credentials management
- Resource discovery
- Create and access compute resources
- Launch an application on FGCloud
  - >Launch the Mandelbrot application
  - ➢Data access using SSHFS

# **OCCI** Introduction

A set of open specifications delivered through the <u>Open</u> <u>Grid Forum</u> for cloud computing

OCCI has a set of implementations (e.g. rOCCI) that act as proofs of concept

The focus was on Infrastructure-as-a-Service (IaaS), but can be extended to support Platform and Software as a Service as well

<u>rOCCI client</u> provides a command line client that you can use directly from the shell to interact with OCCI endpoints of the FGCloud.

# Access to Resources (I)

## >Authentication – How do you identify a user?

- >X509 PKI infrastructure
- Personal certificate ("Grid Passport") issued by a Certification Authority

## >Authorization – What is the user allowed to do?

## Virtual Organization (VO)

A dynamic set of individuals or institutions defined around a set of resource-sharing rules and conditions

# Access to Resources (II)

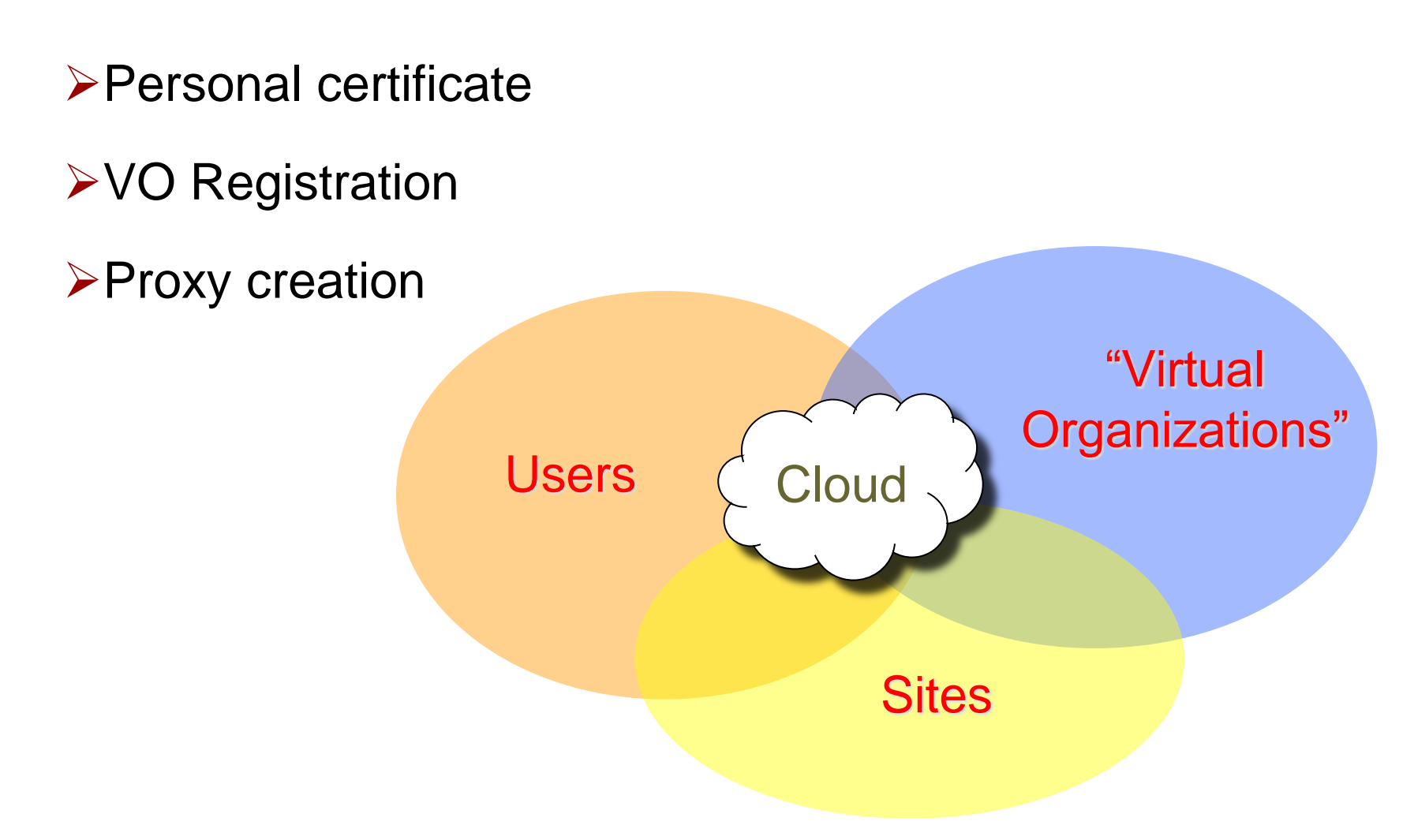

## Hands-on

## Online documentation

https://wiki.egi.eu/wiki/HOWTO11\_How\_to\_use\_the\_rOCCI\_Client

https://wiki.egi.eu/wiki/HOWTO10\_How\_to\_port\_application\_into\_ EGI\_Federated\_Cloud

# **Cloud Credentials**

➢ In your CentOS 6 VM (VirtualBox)

≻mkdir .globus

>cp cert.p12 .globus/

>cd .globus

>openssl pkcs12 -nocerts -in cert.p12 -out userkey.pem

>openssl pkcs12 -clcerts -nokeys -in cert.p12 -out usercert.pem

>chmod 400 userkey.pem

>chmod 644 usercert.pem

>voms-proxy-init --voms vo.formation.idgrilles.fr -rfc

## **Resource Discovery**

>ldapsearch -x -H ldap://lcg-bdii.cern.ch:2170 -b GLUE2GroupID=grid,o=glue GLUE2EndpointInterfaceName=OCCI | grep GLUE2EndpointURL

>export
ENDPOINT=https://sbgcloud.in2p3.fr:8787/occi1.1

>export X509 USER PROXY=`voms-proxy-info -path`

>occi --endpoint \$ENDPOINT --auth x509 --user-cred \$X509\_USER\_PROXY --voms --action describe --resource os\_tpl

>occi --endpoint \$ENDPOINT --auth x509 --user-cred \$X509\_USER\_PROXY --voms --action describe --resource resource\_tpl

# Create Login Context File

https://www.creatis.insa-lyon.fr/~camarasu/fg/create\_tmpfglogin.sh

In order to login into the server, you need a set of SSH keys

> ssh-keygen -t rsa -b 2048 -f tmpfg

Specify keys for user centos with a contextualization script

```
cat > tmpfg.login << EOF</pre>
```

#cloud-config

#### users:

```
- name: ui-user
```

sudo: ALL=(ALL) NOPASSWD:ALL

lock-passwd: true

```
ssh-import-id: ui-user
```

```
ssh-authorized-keys:
```

- `cat tmpfg.pub`

## **Create and Access Compute Resources**

#### Create resource (CentOS 7 VM)

```
>occi -e $ENDPOINT --auth x509 --user-cred $X509_USER_PROXY --
voms -a create -r compute --mixin resource_tpl#2 --mixin
os_tpl#74f127bc-d294-45ca-ab19-63fd9addd5e9 --attribute
occi.core.title=centOS7 --context
user data=file:///`pwd`/tmpfg.login
```

#### Link to public IP address

```
>occi -e $ENDPOINT --auth x509 --user-cred $X509_USER_PROXY --
voms -a link -r $VM_ID --link
https://sbgcloud.in2p3.fr:8787/occi1.1/network/floating
```

#### ➤SSH login on created VM

```
>eval `ssh-agent`
>ssh-add tmpfg
>ssh -i tmpfg ui-user@$VM_IP
```

# Other rOCCI Commands

#### ≻List VMs

>occi -e \$ENDPOINT --auth x509 --user-cred \$X509\_USER\_PROXY --voms --action list -r compute

#### ➢ Delete VM

>occi -e \$ENDPOINT --auth x509 --user-cred \$X509\_USER\_PROXY --voms --action delete -r https://sbgcloud.in2p3.fr:8787/occi1.1/compute/998 6ab6e-8e81-40eb-964b-91d6066f995d

# Mandelbrot Quest on FGCloud

➤The Mandelbrot set definition

http://en.wikipedia.org/Mandelbrot

➤Our goal: find a new interesting and beautiful

area in the Mandelbrot set vicinity

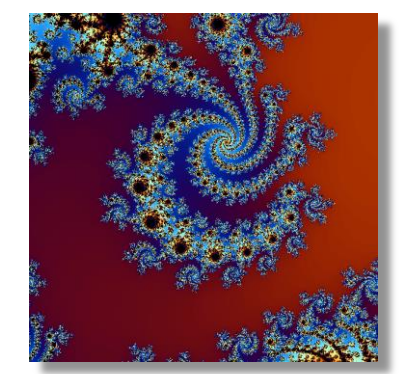

Credits: Andrei Tsaregorodtsev

➢In the quest we will be using the mandelbrot application

- Available at: <u>http://dirac.france-grilles.fr/demo/mandelbrot</u>
- Builds a fractal image around a chosen C point

>mandelbrot -W 600 -H 600 -X -0.46490 -Y -.56480 -P .000002 -M 500

- Find an interesting seed point C
- Build a series of images with an increasing zoom level centered around the seed point C
- > Build a movie out of the .bmp images (convert \*.bmp movie.gif)
- Retrieve the result

Formation Utilisateur FG-Cloud

## **Data Access**

SSHFS (SSH Filesystem) is a client used to mount and interact with directories and files located on a remote server over ssh

Accounts have been created for you on the server

lupmstrat-073.msfg.fr

On your CentOS 6 VM (VirtualBox)

Configure SSHFS : https://www.creatis.insa-lyon.fr/~camarasu/fg/config\_sshfs.sh

```
▶ mkdir shared dir
```

```
> eval `ssh-agent`
```

> ssh-add \$HOME/.ssh/clef sshfs

```
> sshfs formation@lupmstrat-073.msfg.fr:/home/formation/userXX
   ./shared_dir
```

≻ [...]

```
> fusermount -u ./shared_dir
```

## Contextualization

An OS image may be personalized at start-up by running a custom configuration script.

Build a contextualization script

<u>https://wiki.egi.eu/wiki/HOWTO10\_How\_to\_port\_application\_into\_E</u> GI\_Federated\_Cloud#Step\_5.\_Build\_a\_contextualization\_script

Customize the contextualization script

Install fuse-sshfs and add key to access storage resources

<u>https://www.creatis.insa-lyon.fr/~camarasu/fg/tmpfg.context</u>

➢Run the Mandelbrot Quest

>Could you split it among available resources (multiple VMs) ?

# Wrap-up

- >We used X509 certificates to authenticate
- >We accessed the FGCloud through the rOCCI client
- We used contextualization for login and further VM configuration
- ➤We used SSHFS for data access
- We executed the Mandelbrot application on (multiple) cloud resources
- Further info on running applications in the FGCloud

Interface SaaS (tomorrow's morning session)

# Thank you for your attention!

Questions ?